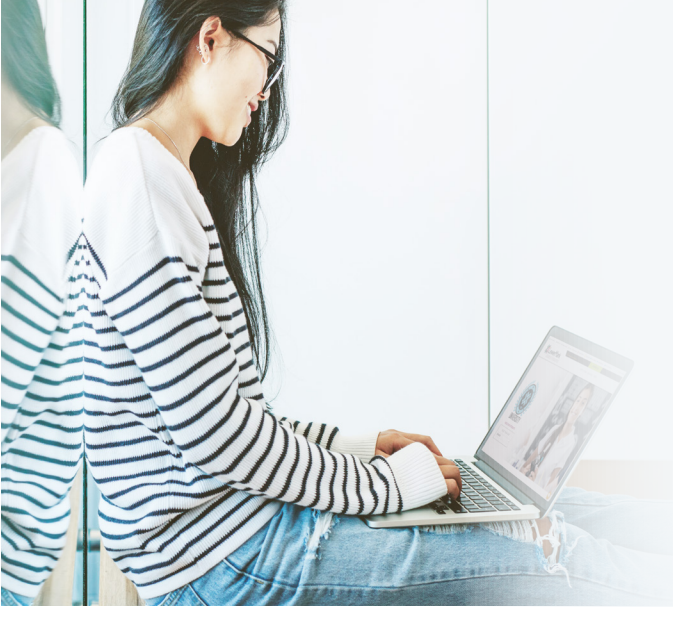

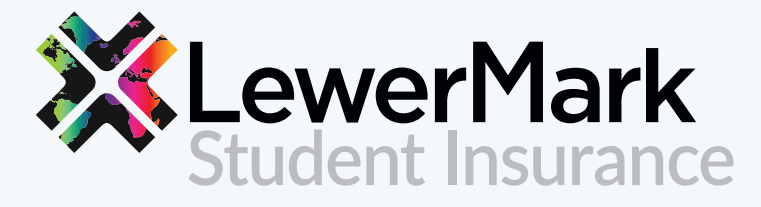

Protecting our students and schools since 1991.

# **Payment Portal Guide**

## Step 1:

Visit www.lewermark.com and select your school

#### Step 2:

Scroll down until you see the shopping cart icon:

| Print Your ID Card Purchase Student Insurance Plan Summary Plan Brochure 2019-2020 2019-2020 2019-2020 |  |
|----------------------------------------------------------------------------------------------------|--|

#### Step 3:

Click on "Purchase Student Insurance"

## Step 4:

Select school name

Enter student ID number (If you have used the payment portal before, please use the same student ID number and log in.)

\*\*If you are unable to log in, please reset your password and then try logging in again.

## Step 5:

Enter student information

# **New Student Information**

| roup Number                                   | Student ID                                      |                            |
|-----------------------------------------------|-------------------------------------------------|----------------------------|
|                                               | 123456789                                       |                            |
| amily Name (Last Name)*                       | Given Name (First Name)*                        |                            |
| ate of Birth*                                 | Student Gender*                                 | Visa Status*               |
| ountry of Citizenship*                        |                                                 |                            |
| .S. Address Line 1 (House number and Street N | ame)* U.S. Address Line 2 (Apartment            | t#)                        |
| .S. City*                                     | U.S. State*                                     | U.S. Zip/Postal Code*      |
| mail Address*                                 | U.S. Cell/Mobile Number*                        | U.S. School or Work Number |
|                                               |                                                 |                            |
| - Required Field                              |                                                 |                            |
| - Required Field                              | is true and correct to the best of my knowledge |                            |

## Step 6:

Select dates of coverage from drop down arrow and check BOTH boxes. Click on "NEXT"

|                                                                                                    | Insura                                                                                                    | ince Plan S                                                                                                    | election                                                                                                |                                                                                                    |                                                                          |                                                                 |
|----------------------------------------------------------------------------------------------------|----------------------------------------------------------------------------------------------------|----------------------------------------------------------------------------------------------------|----------------------------------------------------------------------------------------------------|----------------------------------------------------------------------------------------------------|--------------------------------------------------------------------------|-----------------------------------------------------------------|
|                                                                                                    | 1.                                                                                                    | Group ID:<br>23 LEWERMARK UNIVE                                                                                                    | RSITY                                                                                                   |                                                                                                    |                                                                          |                                                                 |
|                                                                                                    |                                                                                                    | Name:                                                                                                    |                                                                                                    |                                                                                                    |                                                                          |                                                                 |
|                                                                                                    |                                                                                                    | DOE JANE                                                                                                    |                                                                                                    |                                                                                                    |                                                                          |                                                                 |
|                                                                                                    |                                                                                                    | 123456789                                                                                                    |                                                                                                    |                                                                                                    |                                                                          |                                                                 |
|                                                                                                    |                                                                                                    |                                                                                                    |                                                                                                    |                                                                                                    |                                                                          |                                                                 |
| Plan                                                                                                    | Coverage Tupe                                                                                                    | Start Data                                                                                                    |                                                                                                    | End Dat                                                                                                |                                                                          |                                                                 |
| LEWERMARK STUDENT INSURAN                                                                                                    | CE Student Only                                                                                                    | • Start Date                                                                                                    | 1                                                                                                    |                                                                                                    | 2                                                                        | •                                                               |
|                                                                                                    | The LewerMark Student I<br>4534 Wornall                                                                                                    | Insurance program manag<br>Road   Kansas City, MO 64<br>(the "Program Manager                                                            | ed by The Lewer A<br>111   800.821.7715<br>')                                                           | gency, Inc.                                                                                            |                                                                          |                                                                 |
|                                                                                                    |                                                                                                    | and is underwritten by                                                                                                    |                                                                                                    |                                                                                                    |                                                                          |                                                                 |
|                                                                                                    | Sirius<br>UK Br                                                                                                    | anternational Insurance Co<br>ranch, 20 Fenchurch Street<br>London EC3M 3BY, UK<br>(the "Company")                                       | orporation<br>, 4th Floor                                                                               |                                                                                                    |                                                                          |                                                                 |
| I understand that any person who, knowingly<br>Such fraudulent application can cause the C<br>If and whenever the Program Manager discort. | v and with intent to defraud or dec<br>court<br>Company to rescind the coverage.<br>eligibility requirements have been<br>vers that the Policy eligibility requi | to fiaw to be guilty of insuran.<br>The Company maintains its<br>n met and authorizes the Pre-<br>irements have not been met<br>premium. | submits an applicat<br>ice fraud.<br>right to investigate :<br>gram Manager to de<br>and no claims have | ion containing a false or<br>student status and atten<br>o so on its behalf.<br>been paid, the Company | deceptive statement<br>dance records to veri<br>y's only obligation is t | could be found by a<br>fy that the Policy<br>o refund pro-rated |
| No                                                                                                    | retund will be made if the individu                                                                                                    | iai nas filed a claim against ti                                                                                                    | ne coverage during                                                                                      | the then-current term.                                                                                 |                                                                          |                                                                 |

Step 7:

Click on "PAY WITH CARD"

\*Amount will vary depending on dates of coverage

\*\*Payment needs to be made with a U.S. Mailing Address

## **Plan Selection Confirmation**

Group ID: 123 LEWERMARK UNIVERSITY

> Name: DOE JANE

Student ID: 123456789

| Plan                        | Coverage Type | Start Date         | End Date       | Plan Cost |
|-----------------------------|---------------|--------------------|----------------|-----------|
| LEWERMARK STUDENT INSURANCE | Student Only  | January 21st, 2020 | May 15th, 2020 | \$345.67  |
|                             |               |                    | Total:         | \$345.67  |

Payment Terms: I authorize The Lewer Agency, Inc. to initiate an electronic payment for the amount specified above. Please note: once the payment is authorized, there cannot be any changes. Your bank/credit card statement will show a charge by Lewer.

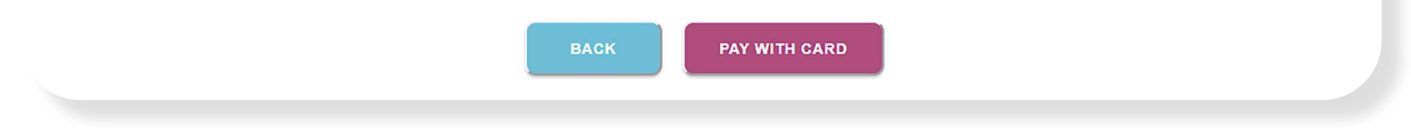

Have questions? Contact us at: 1(800) 821-7715 | lewermarksupport@lewer.com

SIP-092020-PPG-01